# Cvičení 6 – interaktivní mapy

## Cíl cvičení:

Naučit se připojit data z geoportálu Cenia nebo jiné WMS či ArcGIS Server služby.

Zorientovat se v nabídce interaktivních map.

## Pojmy:

- Interaktivní mapa
- WMS služby
- ArcGIS Server služby

#### Zadání:

- 1) Vyzkoušejte si připojit data z geoportálu Cenia tak, abyste mohli pomocí nich vytvořit mapu.
- 2) Vyzkoušejte si připojit WMS službou data katastru nemovitostí
- 3) Seznamte se s nahlížením do katastru nemovitostí

Užitečné odkazy:

Geoportál Cenia

http://geoportal.gov.cz/web/guest/home

Geoportál ČÚZK

http://geoportal.cuzk.cz

Nahlížení do KN

http://nahlizenidokn.cuzk.cz/

Další geoportály ČR

http://geoportal.gov.cz/web/guest/otherportals;jsessionid=A401693CDB315DC49E807EDAEA91D1E6/

# ArcGIS – návod ke cvičení 6

## Připojení ke geoportálu Cenia – služba ArcGIS Server

V ArcCatalog najděte ve stromu položku **GIS Servers**, po rozkliknutí se nabídnou různé typy připojení k serverům. Vyberte **Add ArcGIS Server**. Zobrazí se následující formulář, na kterém vyberte možnost **Use GIS service**.

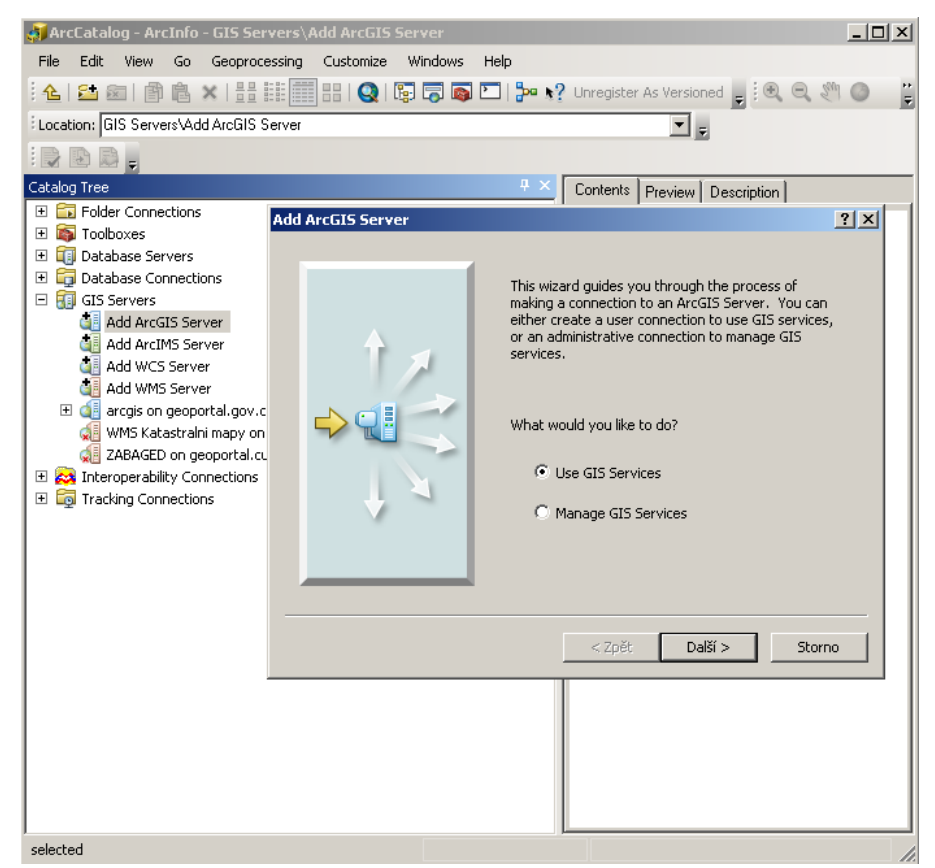

Do kolonky Server URL vepište řetězec: <u>http://geoportal.gov.cz/arcgis/services</u> a dejte

Finish.

| Internet              |                                         |
|-----------------------|-----------------------------------------|
| Server URL:           | http://geoportal.gov.cz/arcgis/services |
|                       | http://www.myserver.com/arcgis/services |
| 🔿 Local               |                                         |
| Host Name:            |                                         |
| -Authentication (Opti | onal)                                   |
| User Name:            |                                         |
| Password:             |                                         |
|                       | Save Username/Password                  |
|                       |                                         |

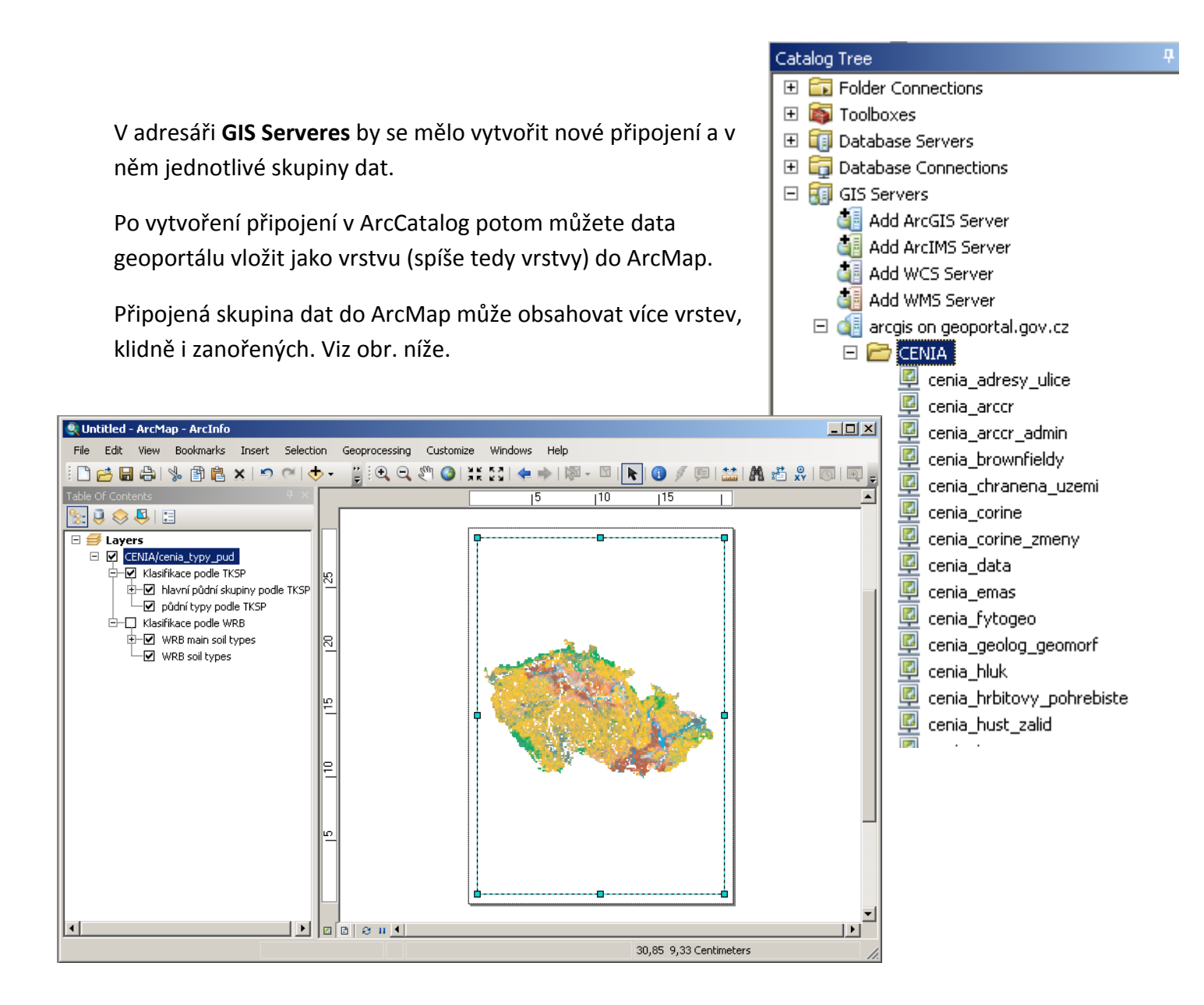

## Připojení ke geoportálu ČÚZK – WMS služba

Nastaví se stejně jako připojení k ArcGIS Server službě v ArcCatalog. Poklikejte na Add WMS Server, to té vyskočí formulář viz obrázek níže.

Do okna URL se zadá adresa http://wms.cuzk.cz/wms.asp

Poté klikněte na tlačítko **Get Layers** pro kontrolu, zda se vrstvy připojí a dejte OK.

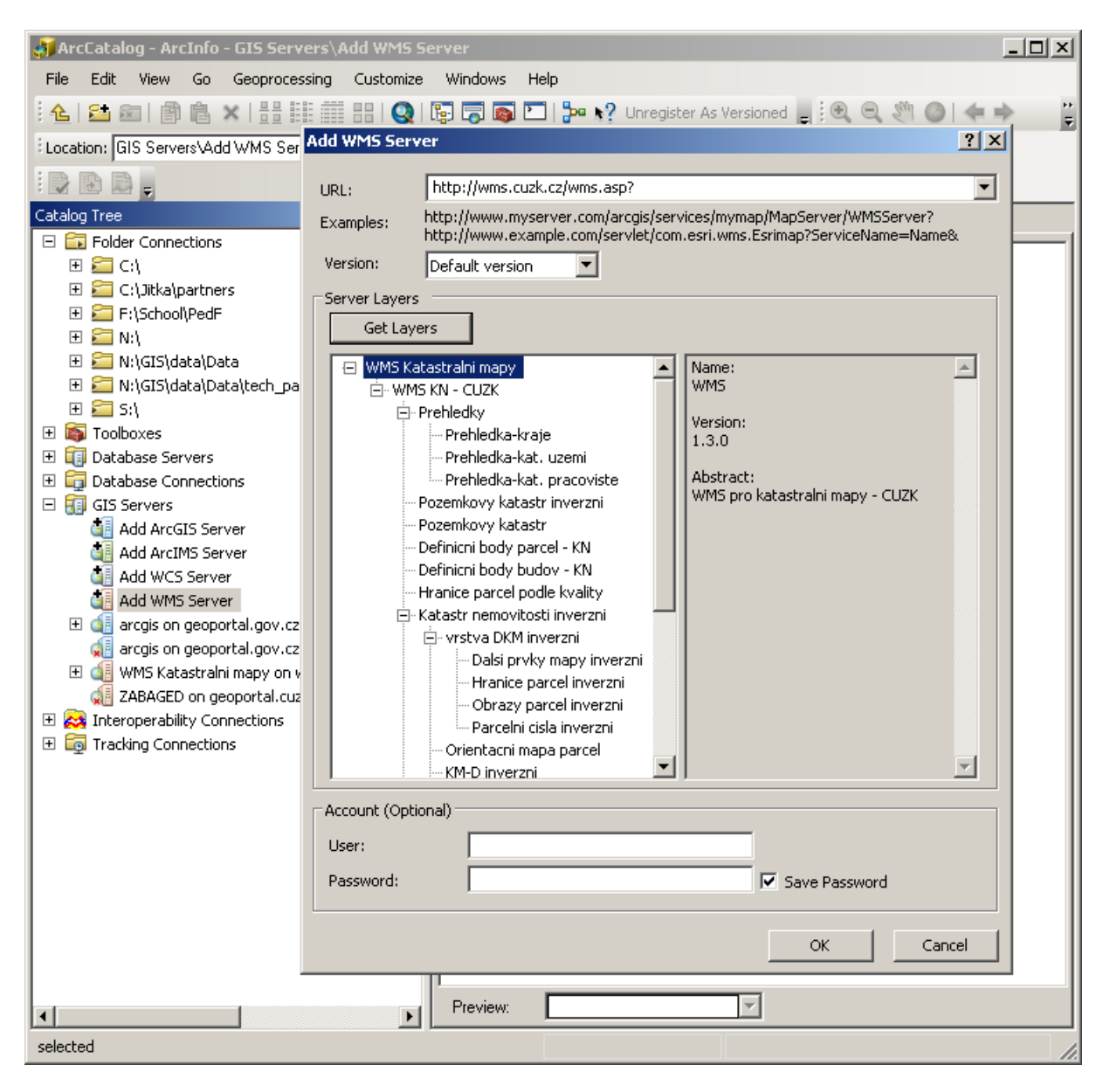